# 重新生成VCSA認證後,HyperFlex vCenter重新 註冊失敗

### 目錄

<u>簡介</u> <u>背景資訊</u> <u>因應措施</u> <u>在vCenter Server for Windows上</u> <u>在vCenter Server裝置上</u>

# 簡介

本文檔介紹重新生成VCSA認證後HyperFlex vCenter註冊的失敗問題。

在vCenter Server上重新生成/替換證書後,EAM服務不知道新證書,因此無法登入。

作者:思科TAC工程師Ignacio Orozco。

## 背景資訊

在重新生成/替換vCenter證書後,嘗試向vCenter重新註冊Hyperflex群集時,可以看到以下錯誤:

「vCenter和ESX Agent Manager(EAM)之間出現連線錯誤。 從vSphere重新啟動EAM服務。然後 按一下「重試群集建立」。

在stMgr.log中,您可以看到以下內容:

```
017-12-20-21:51:17.015 [opId=6b747f93e3224869,
operationId=6b747f93e3224869.6b747f93e3224869<:6b747f93e3224869] [pool-4-thread-2] ERROR
c.s.s.v.VirtPlatformImpl$ - ESX Agent Manager error java.rmi.RemoteException: VI SDK invoke
exception:; nested exception is: com.vmware.eam.NoConnectionToVCenter at
com.vmware.vim25.ws.WSClient.invoke(WSClient.java:157) ~[vijava-eam-5.5.6sp.jar:na] at
com.vmware.eam.ws.EamService.queryAgency(EamService.java:144) ~[vijava-eam-5.5.6sp.jar:na
在VCSA: /var/log/vmware/eam/eam.log檔案或用於ESX Agent Manager(EAM)的Windows伺服器
C:\ProgramData\VMware\vCenterServer\logs\eam\eam.log 上的VC檔案中,您會看到類似以下內
容的條目:
```

YYYY-MM-DDTHH:MM:SS.MSZ | INFO | eam-0 | VcConnection.java | 167 | Connecting to vCenter as com.vmware.vim.eam extension YYYY-MM-DDTHH:MM:SS.MSZ | INFO | eam-0 | VcConnection.java | 603 | Connecting to https://vCenter\_Server\_FQDN:8089/sdk/vimService via vCenter proxy http://localhost:80 YYYY-MM-DDTHH:MM:SS.MSZ | DEBUG | http-bio-0.0.0.0-15005-exec-1 | AllowAllSamlTokenPolicy.java | 24 | HealtStatus request's token subject name: machine-7502fb4c-3521-48c7-93ed-3d1865e0fff1, subject domain: vsphere.local YYYY-MM-DDTHH:MM:SS.MSZ | ERROR | eam-0 | VcConnection.java | 179 | Failed to login to vCenter as extension. vCenter has probably not loaded the EAM extension.xml yet.: Cannot complete login due to an incorrect user name or password. YYYY-MM-DDTHH:MM:SS.MSZ | WARN | eam-0 | VcListener.java | 114 | Trying to recover from error (vim.fault.InvalidLogin) { faultCause = null, faultMessage = null } at

```
sun.reflect.GeneratedConstructorAccessor82.newInstance(Unknown Source) at
sun.reflect.DelegatingConstructorAccessorImpl.newInstance(Unknown Source) at
java.lang.reflect.Constructor.newInstance(Unknown Source) at java.lang.Class.newInstance(Unknown
Source) at
com.vmware.vim.vmomi.core.types.impl.ComplexTypeImpl.newInstance(ComplexTypeImpl.java:173) at
com.vmware.vim.vmomi.core.types.impl.DefaultDataObjectFactory.newDataObject(DefaultDataObjectFac
```

```
tory.java:26) at com.vmware.vim.vmomi.core.soap.impl.unmarshaller.ComplexStackContext.
```

### 因應措施

參考文檔: <u>https://kb.vmware.com/s/article/2112577</u>

### 在vCenter Server for Windows上

- 1. 通過控制檯或遠端案頭會話連線到vCenter Server。
- 2. 開啟提升的命令提示符。
- 3. 建立名為c:\certificate的臨時目錄。
- 4. 運行此命令以檢索vpxd-extension解決方案使用者證書和金鑰:

"%VMWARE\_CIS\_HOME%"\vmafdd\vecs-cli entry getcert --store vpxd-extension --alias vpxdextension --output c:\certificate\vpxd-extension.crt "%VMWARE\_CIS\_HOME%"\vmafdd\vecs-cli entry getkey --store vpxd-extension --alias vpxd-extension --output c:\certificate\vpxdextension.key

### 5. 導航到C:\Program Files\VMware\vCenter Server\vpxd\scripts:

cd C:\Program Files\VMware\vCenter Server\vpxd\scripts

#### **附註**:列出的路徑用於預設安裝的vCenter Server。如果已自定義vCenter Server的安裝位置 ,請相應地更改目錄。

6. 運行此命令以使用vCenter Server更新副檔名的證書:

```
"%VMWARE_PYTHON_BIN%" updateExtensionCertInVC.py -e com.vmware.vim.eam -c
C:\Certificate\vpxd-extension.crt -k C:\Certificate\vpxd-extension.key -s localhost -u
Administrator@domain.local
```

**附註**:預設使用者和域為administrator@vsphere.local。如果在配置過程中更改了此項,請更 改域以匹配您的環境。

- 7. 出現提示時,輸入Administrator@domain.local密碼。
- 8. 導航到C:\Program Files\VMware\vCenter Server\bin 資料夾:

cd C:\Program Files\VMware\vCenter伺服器\bin

9. 使用以下命令重新啟動VMware ESX Manager服務:

service-control — 停止EsxAgentManagerservice-control — 啟動EsxAgentManager

#### 在vCenter Server裝置上

- 1. 使用SSH登入到vCenter Server裝置。
- 2. 運行此命令以啟用對Bash shell的訪問:

shell.set --enabled true

- 3. 鍵入shell並按Enter。
- 4. 運行此命令以檢索vpxd-extension解決方案使用者證書和金鑰:

mkdir /certificate /usr/lib/vmware-vmafd/bin/vecs-cli entry getcert --store vpxd-extension --alias vpxd-extension --output /certificate/vpxd-extension.crt /usr/lib/vmwarevmafd/bin/vecs-cli entry getkey --store vpxd-extension --alias vpxd-extension --output /certificate/vpxd-extension.key

5. 運行此命令以使用vCenter Server更新副檔名的證書。

python /usr/lib/vmware-vpx/scripts/updateExtensionCertInVC.py -e com.vmware.vim.eam -c
/certificate/vpxd-extension.crt -k /certificate/vpxd-extension.key -s localhost -u
Administrator@domain.local

附註:預設使用者和域為Administrator@vsphere.local。如果在配置過程中更改了此項,請更 改域以匹配您的環境。出現提示時,鍵入Administrator@domain.localpassword。
6. 使用以下命令重新啟動VMware ESX Manager服務:

service-control --stop vmware-eam service-control --start vmware-eam